## JDIH / PRODUK HUKUM DESA pada Sistem Informasi Desa (SID)

1. Login Aplikasi

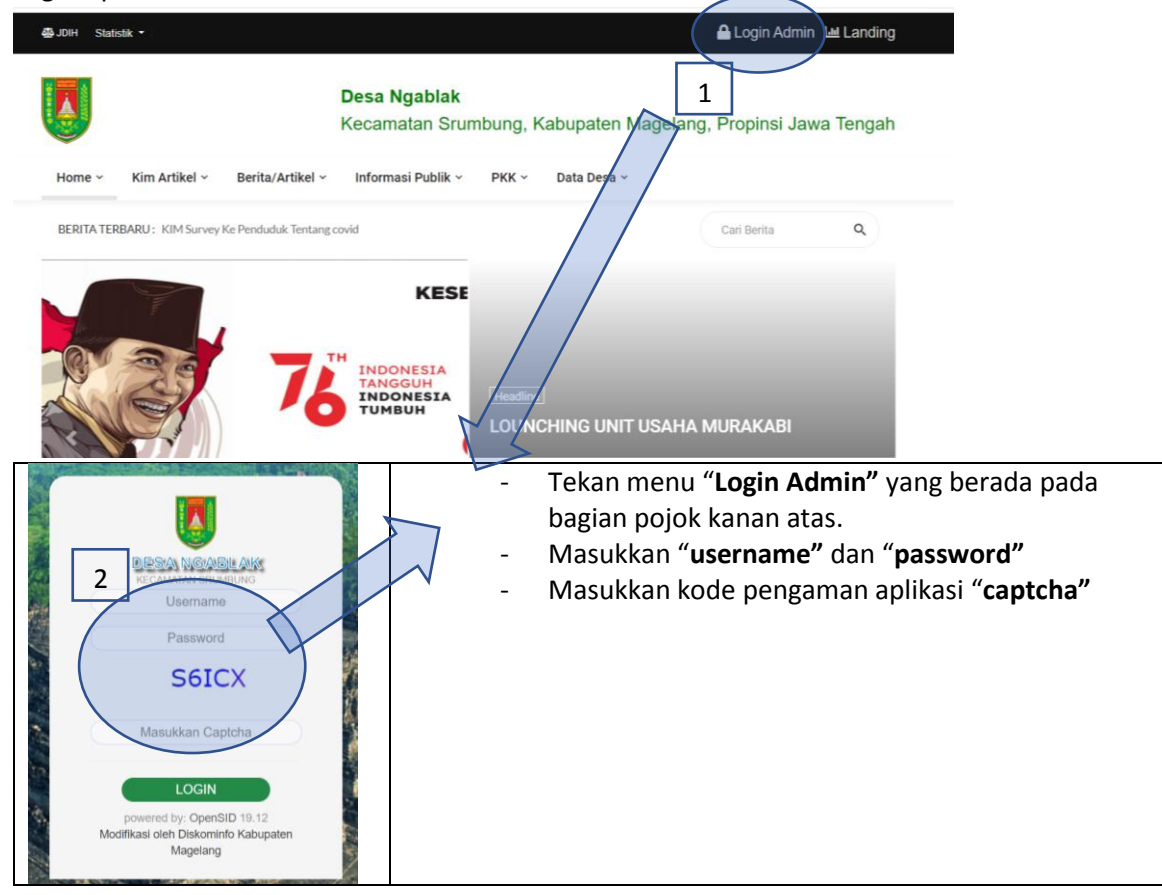

2. Buka menu "Sekretariat->Produk Hukum" :

| Kecamatan Srumbung<br>Kabupaten Magelang |   |                                  |                  | Buka menu              |
|------------------------------------------|---|----------------------------------|------------------|------------------------|
| MENU UTAMA                               | - | 🕂 Tambah Perdes Baru 💼 Hapu      | ıs Data Terpilih | "Sekretariat"          |
| 🖀 Home                                   |   | Semua 🗸                          |                  | pada menu              |
| 🍘 Info Desa                              | < | No Aksi                          | Nama 🗢           | bagian<br>samning kiri |
| Kependudukan                             | < | Tampilkan 50 V Dari 1 Total Data | Perdes 1         | Buka sub               |
| 🛃 Statistik                              | < |                                  |                  | menu                   |
| Layanan Surat                            | < |                                  |                  | "Produk                |
| Sekretariat                              | × |                                  |                  | Hukum"                 |
| Surat Masuk                              |   |                                  |                  |                        |
| G Surat Keluar                           |   |                                  |                  |                        |
| Produk Hukum                             |   |                                  |                  |                        |
| 🖹 Informasi Publik                       |   |                                  |                  |                        |
| & Inventaris                             |   |                                  |                  |                        |
| Klasfikasi Surat                         |   |                                  |                  |                        |
| 쇼 Keuangan                               | < |                                  |                  |                        |

3. Proses memasukkan data, pilih menu "Perdes" :

|                                                                      | S Kembali Ke Daftar Perdes        |          |
|----------------------------------------------------------------------|-----------------------------------|----------|
|                                                                      | Nama Dokumenyy                    |          |
|                                                                      | Unggah Dokumenxx                  |          |
|                                                                      | Uraian Singkat                    |          |
| ← → C ( a sid.magelangkab.go.id/dokumen_sekretariat/peraturan_desa/3 | Jenis Peraturan                   |          |
| SID ≡                                                                | Nomor Ditetapkan                  |          |
| Pardas                                                               | Tgl Ditetapkan                    | <b> </b> |
|                                                                      | Tgi Kesepakatan                   | <b>m</b> |
| Jenis Produk Hukum –<br>SK Kades                                     | Nomor Dilaporkan                  |          |
| 20 Semu                                                              | Tgl Dilaporkan                    | <b>m</b> |
| Na Az Nam                                                            | No. Diundangkan Dim Lembaran Desa |          |
| R Tampikan 20 V Dati 1 Total Data                                    | Tgi Diundangkan Dim Lembaran Desa |          |
|                                                                      | No. Diundangkan Dim Berita Desa   |          |
| dta                                                                  | Tgl Diundangkan Dlm Berita Desa   | <b>m</b> |
| R                                                                    | Keterangan                        |          |
| •                                                                    |                                   |          |
| +                                                                    | 🗙 Batal                           |          |
| 0                                                                    |                                   |          |

Keterangan :

- Pilih menu "Perdes", pada menu sebelah kiri.
- Tekan tombol **"Tambah Perdes Baru"**, dan akan tampil form tambah data pada bagian kanan.
- Isi data form sesuai dengan keterangan kolomnya.
- Jenis file yang diijinkan adalah ekstensi .PDF
- Ukuran file maksimal yang dijinkan adalah 5Mb
- 4. Cara melihat produk di hasil di web SID :
  - a. pilih menu "JDIH" pada bagian kiri atas :

| sid.magelangkab.go.id/first/                                               |                                        |                                  |                         |   |
|----------------------------------------------------------------------------|----------------------------------------|----------------------------------|-------------------------|---|
| ⊈ JDIH Statistik ▼                                                         |                                        |                                  | 🔒 Login Admin  🔟 Landin | g |
|                                                                            |                                        |                                  |                         |   |
| Home - Kim Artikel - Berita/Artikel                                        | <ul> <li>Informasi Publik ~</li> </ul> | PKK 🖌 🛛 Data Desa 🗠              |                         |   |
| BERITA TERBARU: KIM Menjadi Pusat Informasi Ter<br>Kim Menangkal Hoax 2021 | rpercaya Masyarakat                    |                                  | Cari Berita Q           |   |
|                                                                            |                                        | Headline<br>LOUNCHING UNIT USAHA | MURAKABI                |   |

b. Cara melakukan pencarian data peraturan desa:

| jkab.go.id/Filse/julit                                                     |                    |                     |                         |          |
|----------------------------------------------------------------------------|--------------------|---------------------|-------------------------|----------|
|                                                                            | Kecamatan Srum     | bung, Kabupaten Mag | gelang, Propinsi Jawa   | a Tengah |
| Home ~ Kim Artikel ~ Berita/Artikel ~                                      | Informasi Publik ~ | PKK ~ Data Desa ~   |                         |          |
| BERITA TERBARU: KIM Survey Ke Penduduk Tentan                              | ; covid            |                     | Cari Berita             | ٩        |
|                                                                            | JDIH DE            | SA                  |                         |          |
| Produk Hukt                                                                | um Nerbaru         |                     | Cari Produk Hukum       |          |
| Perdes 1<br>Tentang : ini adalah perdes 1<br>Waktu Upload : 2021-11-11 15: | 30:59              | Tahur<br>Se         | iori<br>mua<br>n<br>mua | ~        |
| 16381283612<br>Sk Kades 2<br>Tentang : ini adalah sk kadas                 |                    | Nama                | Cari                    |          |
| erangan :                                                                  | 09:10              |                     |                         |          |

Keterangan :

- 1. Daftar peraturan desa yang sudah dimasukkan
- 2. Filter untuk melakukan pencarian data berdasarkan kategori, tahun dan nama dokumen

## **INTEGRASI JDIH desa dengan JDIH Kabupaten**

Proses integrasi JDIH desa dengan JDIH Kabupaten dilakukan secara otomatis oleh sistem. Proses integrasi dilakukan secara otomatis sebanyak 2(dua) kali selama 24 jam. Dengan demikian jika pada SID dimasukkan data produk hukum, maka akan terintegrasi ke JDIH Kabupaten dalam waktu 24 jam.

Cara melihat dokumen JDIH desa di JDIH Kabupaten :

- 1. Buka aplikasi JDIH Kabupaten : "jdih.magelangkab.go.id".
- 2. Pilih menu "Hukum Desa" yang berada pada pojok kanan atas.

| Rabu, 22 Desember 2021                                                            | S Kolom Penguniung                                                                                                    |
|-----------------------------------------------------------------------------------|----------------------------------------------------------------------------------------------------|
|                                                                                   |                                                                                                    |
|                                                                                   | NTASI DAN INFORMASI HUKUM<br>EN MACELANG<br>ORMASI HUKUM • PERATURAN PUSAT • APLIKASI • PRODUK HUKUM (AIN • HUKUM DESA                                                                                                    |
| CARI PRODUK HUKUM<br>Tahun<br>Semua Tahun<br>Desa<br>Semua Desa<br>Subjek/Tentang | PRODUK HUKUM       Girirejo, Kecamatan Kaliangkrik       Perdes Nomor Ditetapkan - Tahun 2021       -       Waktu upload : 21-12-2021 10:47:55       Girirejo, Kecamatan Kaliangkrik       Perdes Nomor Ditetapkan - Tahun 2021       KK       -       Waktu upload : 21-12-2021 10:47:55 |
| Q CARI<br>Dah ditemukan : 160                                                     | Sokofini, Kecamatan Muntilan<br>Perdes Nomor Ditetapkan 123 Tahun 2021<br>123<br>T23<br>Waktu upload : 22-11-2021 14:18:44<br>Sokofini, Kecamatan Muntilan<br>Perdes Nomor Ditetapkan 123 Tahun 2021<br>123                                                                               |

- 3.
- 4. Cari produk hukum : pilih tahun, pilih desa dan nama dokumen, maka data akan ditampilkan di sebelah kanan.
- 5. Contoh detail produk hukum desa :

| HOME PROFIL - BERITA - PRODUK HUKUM - | INFORMASI HUKUM - | PERATURAN PUSAT - APLIKASI - PRODUK HUKUM LAIN - HUKUM DESA |
|---------------------------------------|-------------------|-------------------------------------------------------------|
| CARI PRODUK HUKUM                     |                   | DETAIL PRODUK HUKUM                                         |
| Tahun                                 |                   |                                                             |
| Semua Tahun 👻                         | <u></u>           | Perdes Nomor - Tahun 2021                                   |
| Desa                                  |                   |                                                             |
| Semua Desa 💌                          | Desa              | Girirejo                                                    |
| Subjek/Tentang                        | Kategori          | Perdes                                                      |
|                                       | Nomor             |                                                             |
| <b>Q</b> CARI                         | Tahun             | 2021                                                        |
|                                       | Tentang           | КК                                                          |
|                                       | Uraian            |                                                             |
|                                       | Waktu Upload      | 21-12-2021 10:46:29                                         |
|                                       |                   | 🛓 Download                                                  |